## いとネット画面イメージ

## 図1:サイトトップページ

トップページでは、市からのお知らせや協賛企業の紹介、協賛企業のイベント情報が表示されます。

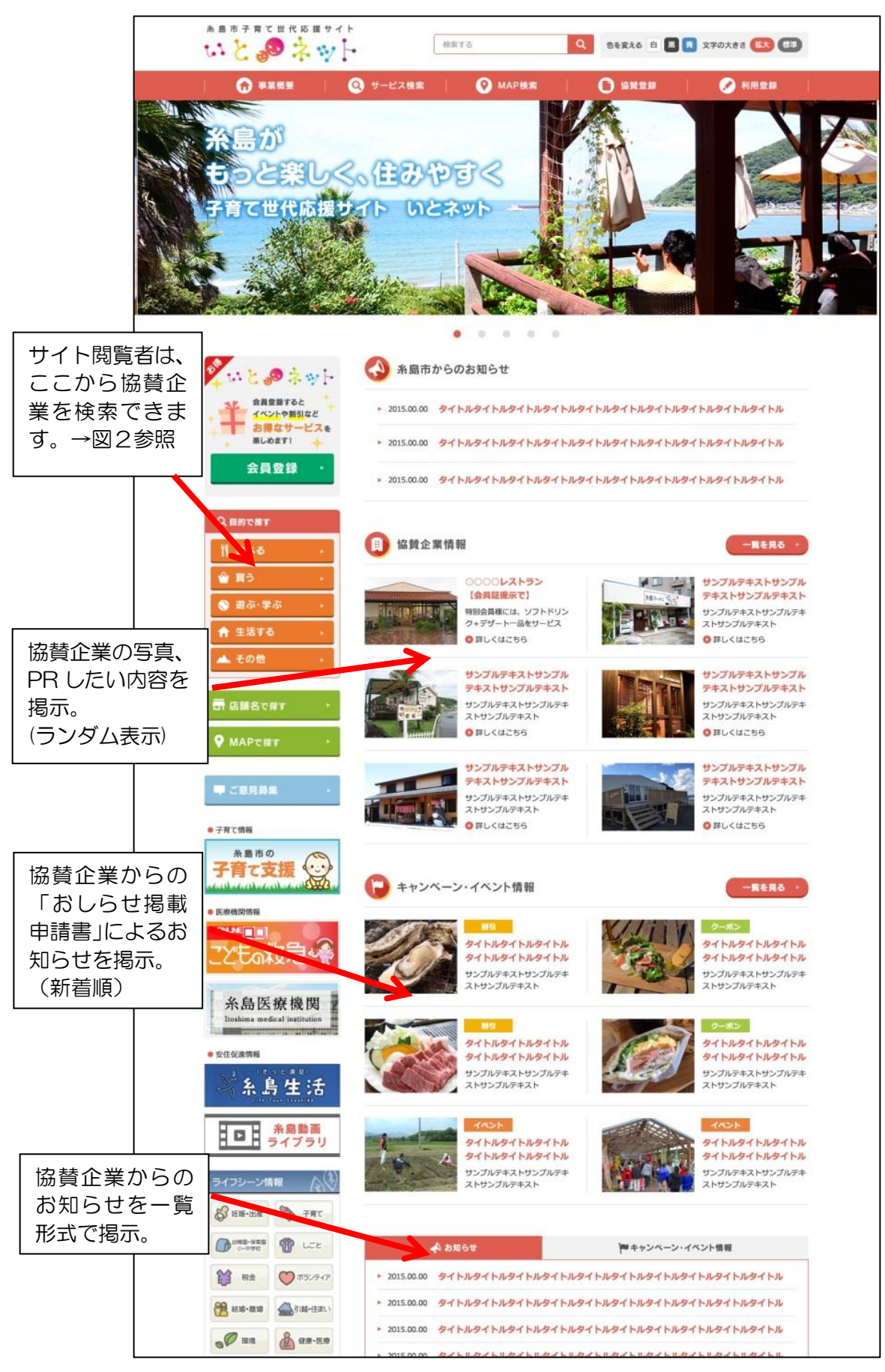

※画面は開発時のものです。今後変更となる場合があります。

## 図2:協賛企業検索画面

この画面では、サイト閲覧者が条件を指定して検索すると、条件に一致する協賛企業が画面下部に一覧で表示されます。

| 糸島市子育て世代応援サイト                                                         | 検索する                                           |                      | Q 25535 A                          | マテの大きさ 経大 歴年                                                     |          |
|-----------------------------------------------------------------------|------------------------------------------------|----------------------|------------------------------------|------------------------------------------------------------------|----------|
| ○ 事業概要                                                                | 🕽 サービス検索   📀                                   | MAP検索                |                                    |                                                                  |          |
| Žu≿@\$wŀ                                                              | ホーム > サービス検索                                   |                      |                                    | <ul> <li>ここで条件を指定</li> <li>検索すると、下部</li> <li>覧で表示されます</li> </ul> | して<br>に- |
| 会員登録すると イベントや割引など                                                     | □ 店舗名から探す                                      |                      | (店舗名4                              | EX.7                                                             |          |
| お得なサービスを<br>楽しめます!                                                    |                                                |                      |                                    |                                                                  |          |
| 会員登録・                                                                 |                                                |                      | 検索する ・                             |                                                                  |          |
|                                                                       | 0                                              |                      |                                    |                                                                  |          |
| Q.目的で探す                                                               | ● 目町から乗り<br>● 指定しない □ 1                        | c頁 🗌 るべ              | □ 遊ぶ・学ぶ □ 生活する                     | 一その他                                                             |          |
| 11 <u>ĝ</u> ∧5 ⊦                                                      | ◎ 安心・便利な設備                                     |                      |                                    |                                                                  |          |
|                                                                       | <ul> <li>一 授乳室</li> <li>□ ガレイルーム・スペ</li> </ul> | 交換スペース [<br>ースあり ] 子 | □ ベビーカー貸出 □ 粉ミルク用 供用食器・椅子の貸出 □ 個室あ | のお濁                                                              |          |
| ● 仲田士3                                                                | □ その他                                          |                      |                                    |                                                                  |          |
|                                                                       |                                                |                      |                                    |                                                                  |          |
|                                                                       |                                                |                      | 877 Jo                             |                                                                  |          |
| 青 店舗名で探す 🔹                                                            | 给素什田 5 時                                       |                      |                                    |                                                                  |          |
| ♥ MAPで探す ト                                                            |                                                | ·皖心,應到 🎦             | …休険・ノベント刑++_ビフ                     |                                                                  |          |
|                                                                       |                                                | and and the          | MAX PROPER CX                      |                                                                  |          |
| - ご意見募集 ・                                                             | 店舗名 サ                                          |                      | 住所                                 | 事業種類                                                             |          |
| 子育て情報                                                                 | 0000レストラン                                      |                      |                                    | レストラン                                                            |          |
| 糸島市の                                                                  | 店舗名が入ります                                       |                      | <b>E所が入ります住所が入ります</b>              | 事業種が入ります                                                         |          |
| 子育て支援                                                                 | 店舗名が入ります                                       |                      | E所が入ります住所が入ります                     | 事業種が入ります                                                         |          |
| • 医液機関情報                                                              | 店舗名が入ります                                       |                      | 主所が入ります住所が入ります                     | 事業種が入ります                                                         |          |
|                                                                       | 店舗名が入ります 📿                                     |                      | E所が入ります住所が入ります                     | 事業種が入ります                                                         |          |
| ことも和思い。                                                               | 店舗名が入ります 🕗                                     |                      | 目所が入ります住所が入ります                     | 事業種が入ります                                                         |          |
| de de 112 etc 1de 100                                                 | 店舗名が入ります 📿                                     |                      | 主所が入ります住所が入ります                     | 事業種が入ります                                                         |          |
| 杀島医療機関<br>Itoshima medical institution                                | 店舗名が入ります 🗾 🕗                                   |                      | 主所が入ります住所が入ります                     | 事業種が入ります                                                         |          |
| • 安住保護情報                                                              | 店舗名が入ります 📀                                     |                      | 主所が入ります住所が入ります                     | 事業種が入ります                                                         |          |
| <ul> <li>Q1100x144</li> <li>(1105と満足)</li> </ul>                      | 店舗 が入ります 🕗                                     |                      | 主所が入ります住所が入ります                     | 事業種が入ります                                                         |          |
| 2 A 11 14                                                             |                                                |                      |                                    |                                                                  |          |
| 《糸島生活                                                                 |                                                |                      | SHOW IN THE REAL PROPERTY OF       |                                                                  |          |
| 糸島生活<br>*島動画                                                          | ◄ 前の10件へ                                       | 1 2                  | 3 4 5 次の104                        | 牛へ >                                                             |          |
| <ul> <li>糸島生活</li> <li>・・・・・・・・・・・・・・・・・・・・・・・・・・・・・・・・・・・・</li></ul> | ∢ 前の10件へ                                       | 1 2                  | 3 4 5 次の104                        | <b>#へ ▶</b>                                                      |          |

サイト閲覧者が店舗名をクリックすると、店舗の基本情報の画面へ遷移します。 →図3参照

## 図3:協賛企業の基本情報画面

この画面では、協賛申請書に記入いただいた内容が、地図情報とともに表示されます。

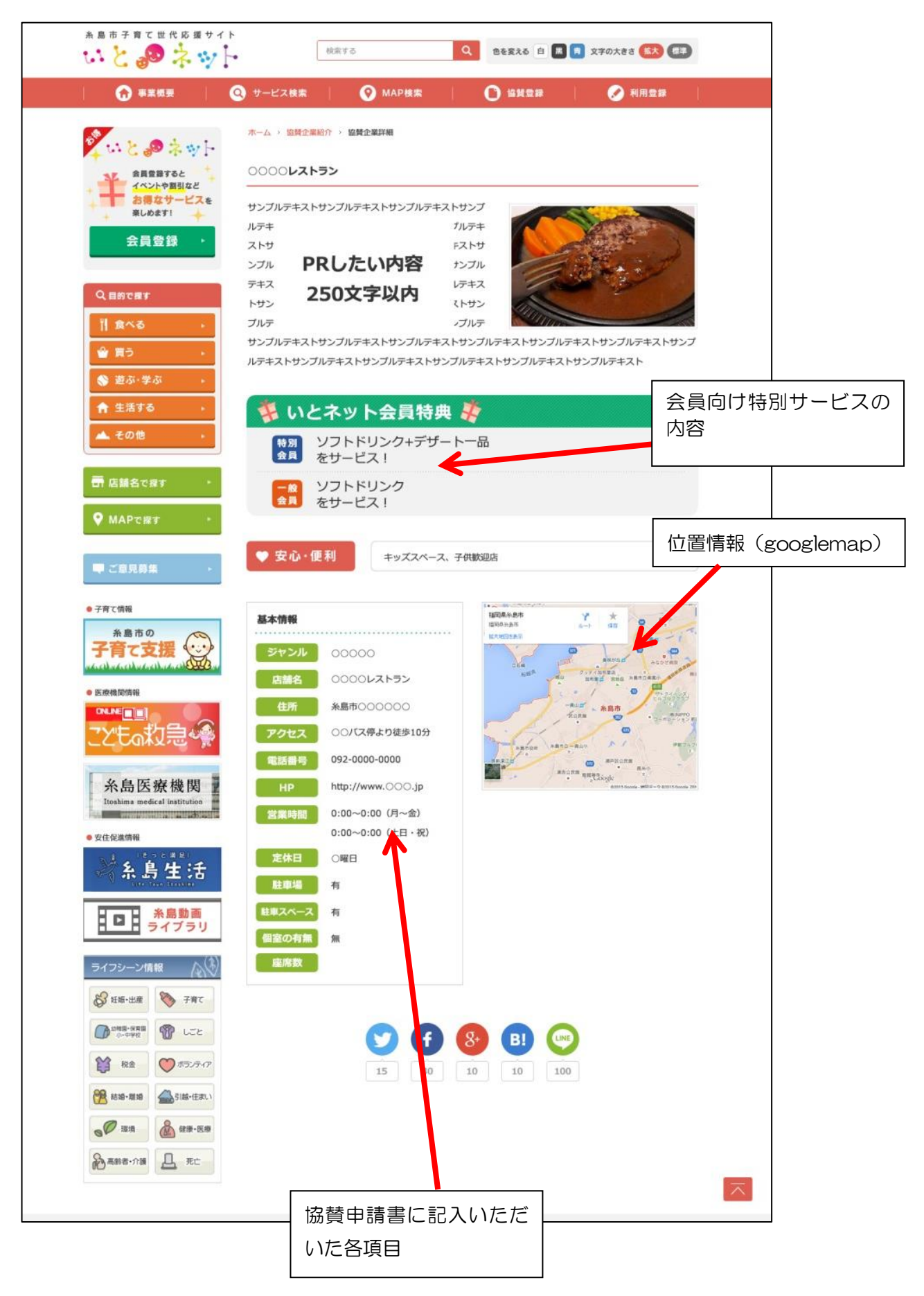